## **Camp Ramah in WI & IL App**

**Quick Start Guide** 

We are so excited to introduce our mobile application for Camp Ramah in Wisconsin and Ramah Day Camp! The application will provide a single tool for staying in touch with camp this summer.

Follow these instructions to get started:

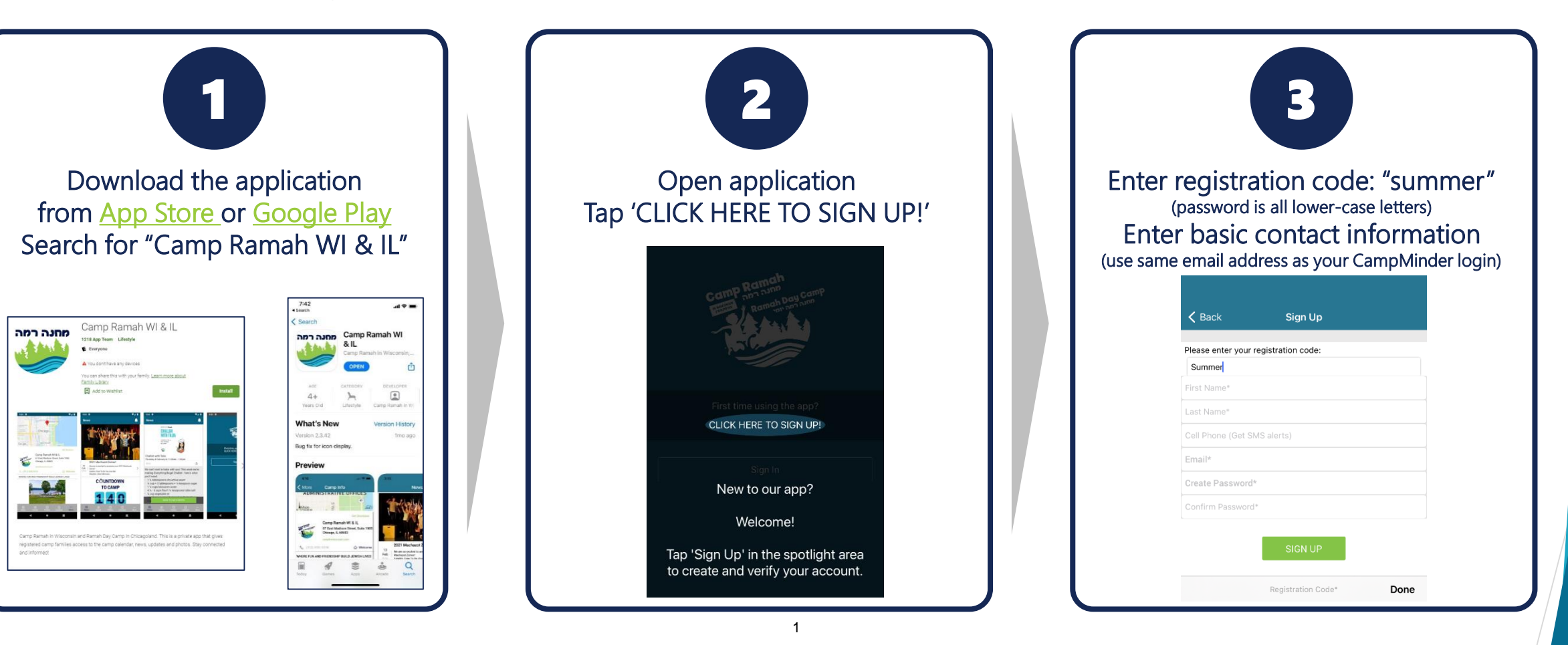

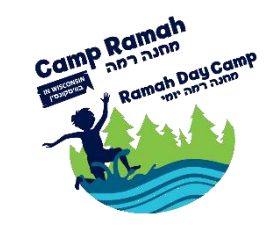

## **Camp Ramah in WI & IL App**

Quick Start Guide

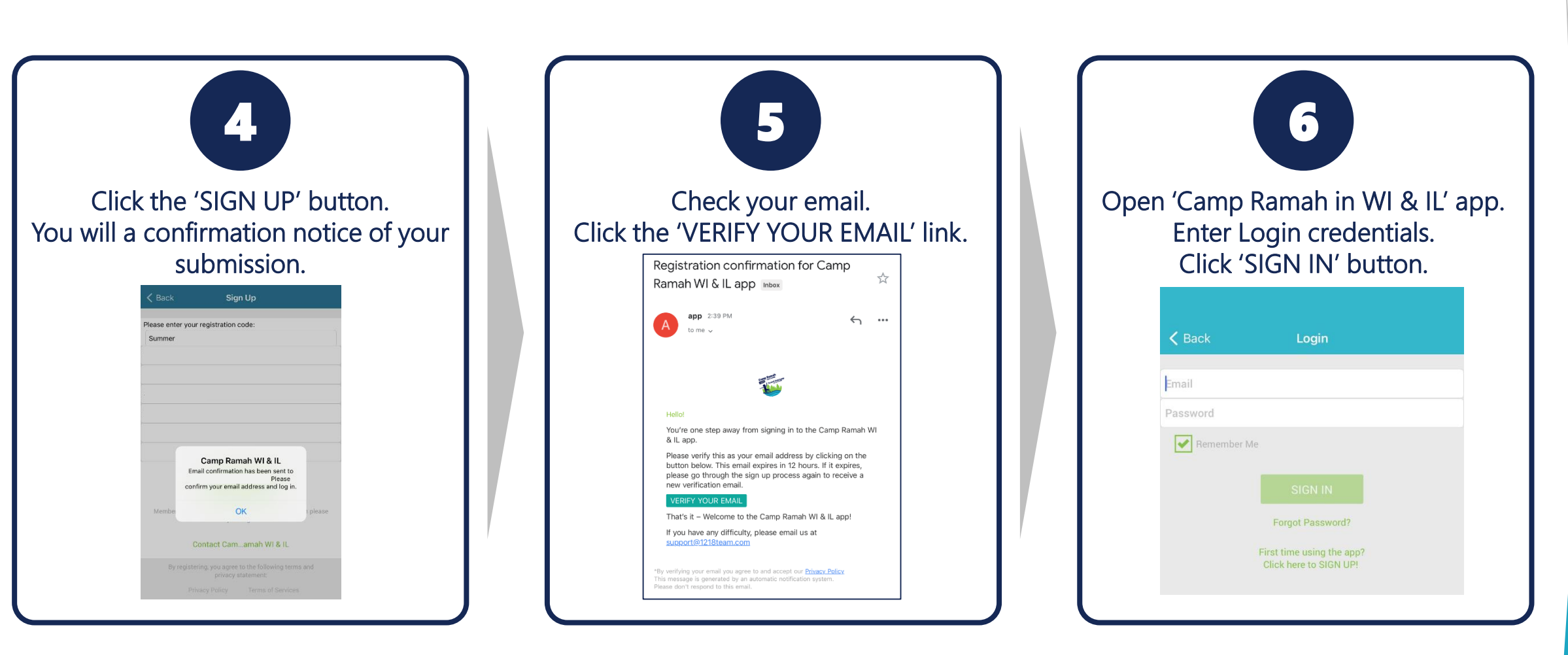

If you have any issues or questions, you can contact our team at app@ramahwisconsin.com

## **Camp Ramah in WI & IL App**

Quick Start Guide

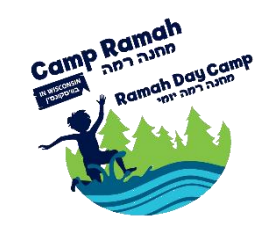

## **Enjoy these great Camp Ramah in WI & IL App features!**

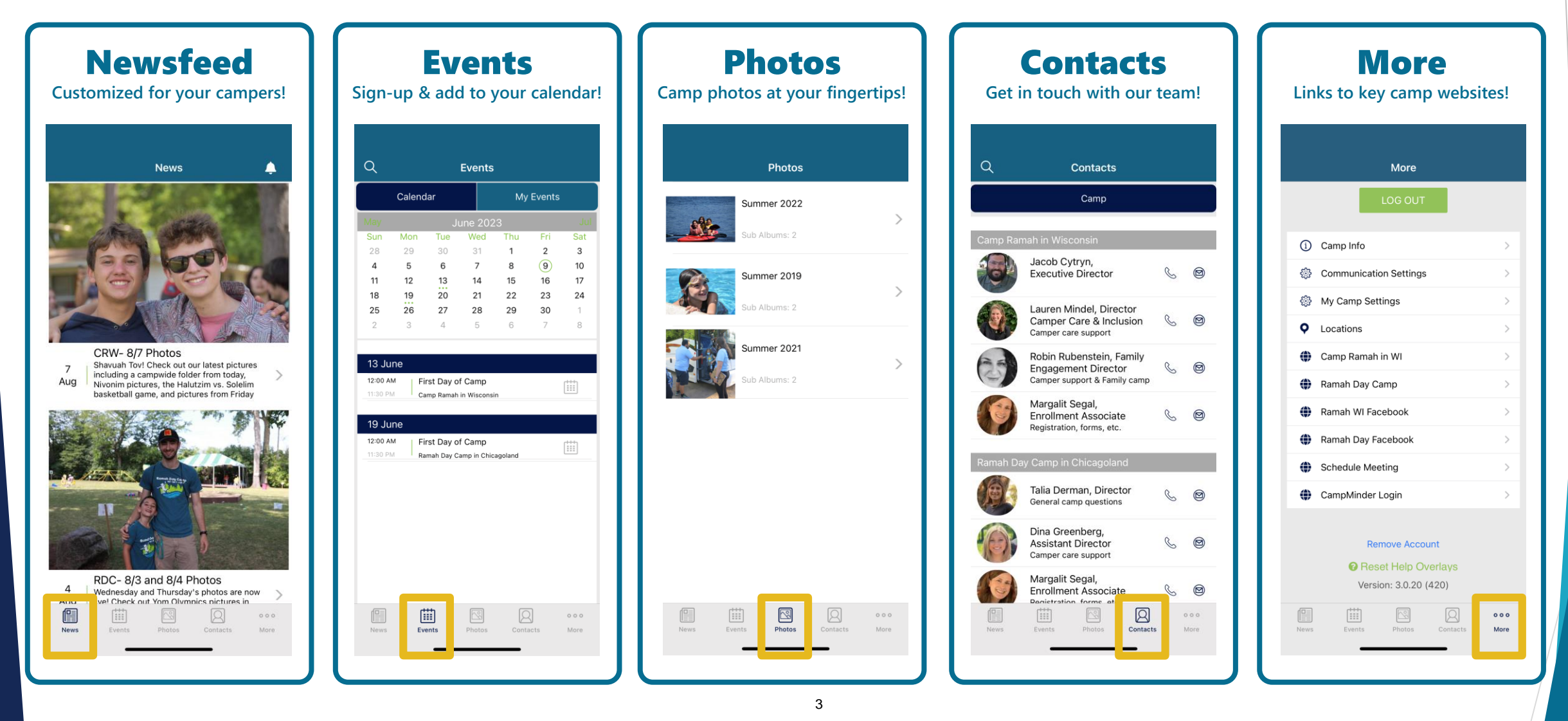